# Installation est mise à jour Java

#### http://java.com/fr/download/ie\_manual.jsp?locale=fr

Pour une installation propre, sans barre supplémentaire dans votre Explorateur Internet.

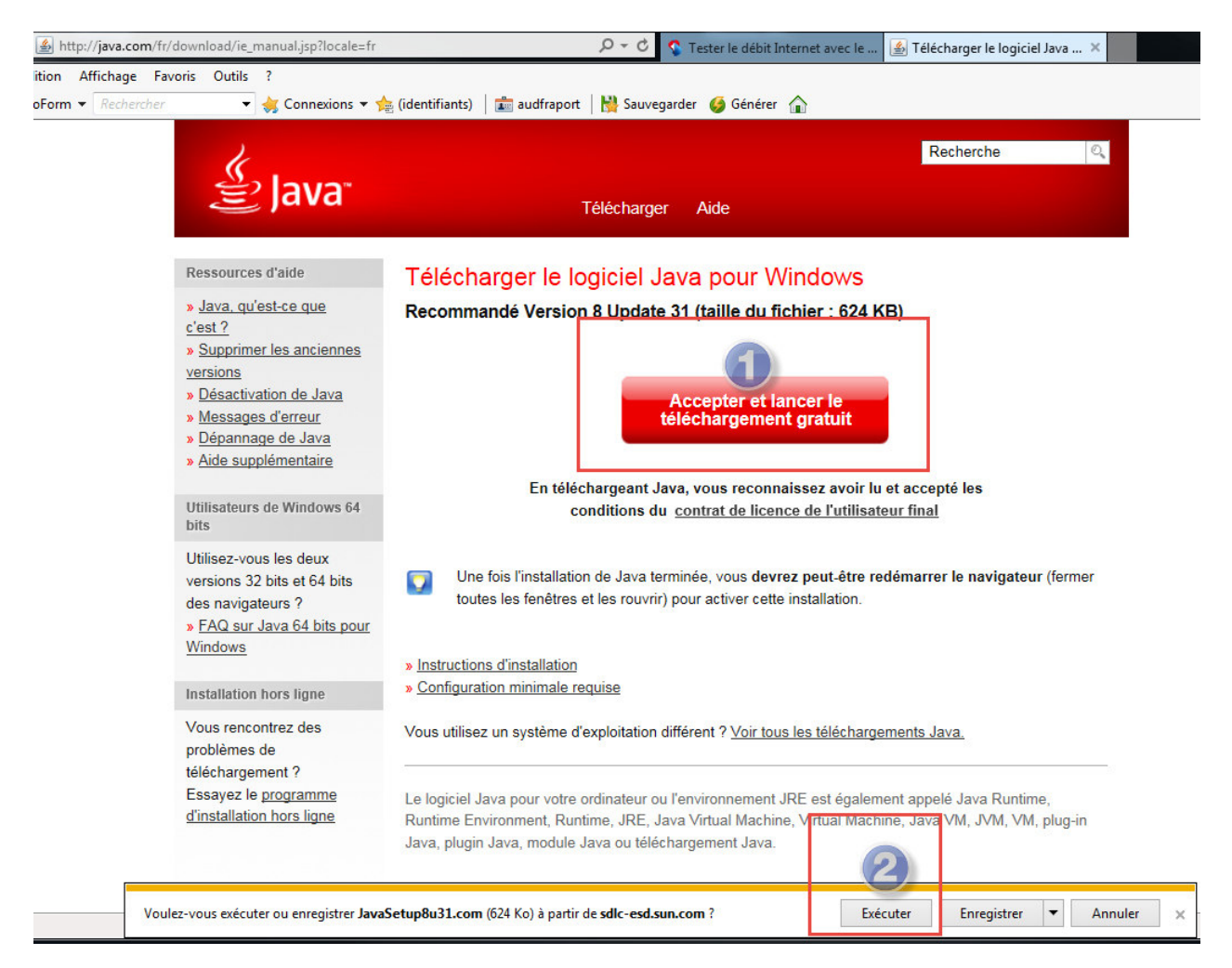

- 1. Accepter et lancer .....
- 2. Exécuter
- 3. Répondre Oui

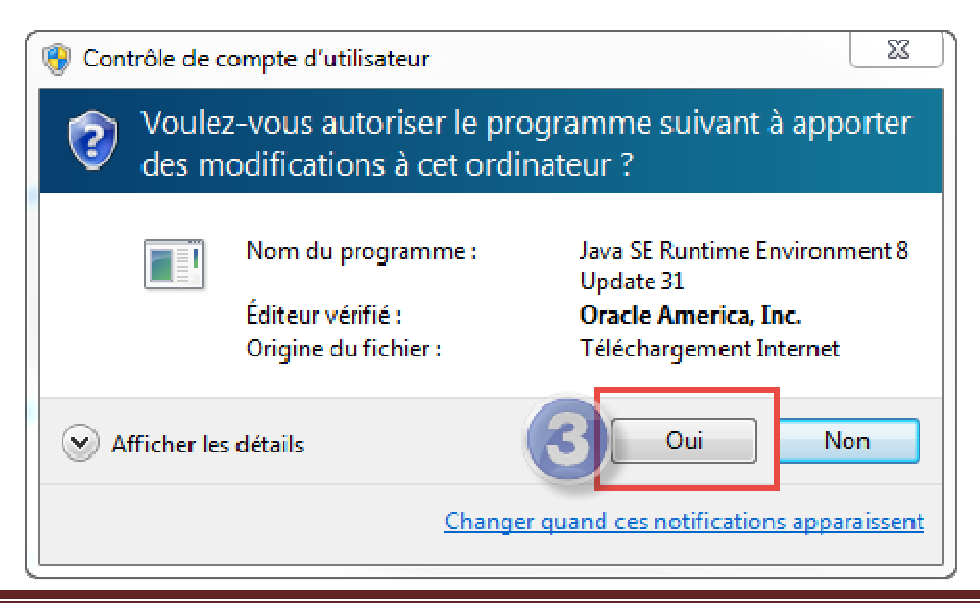

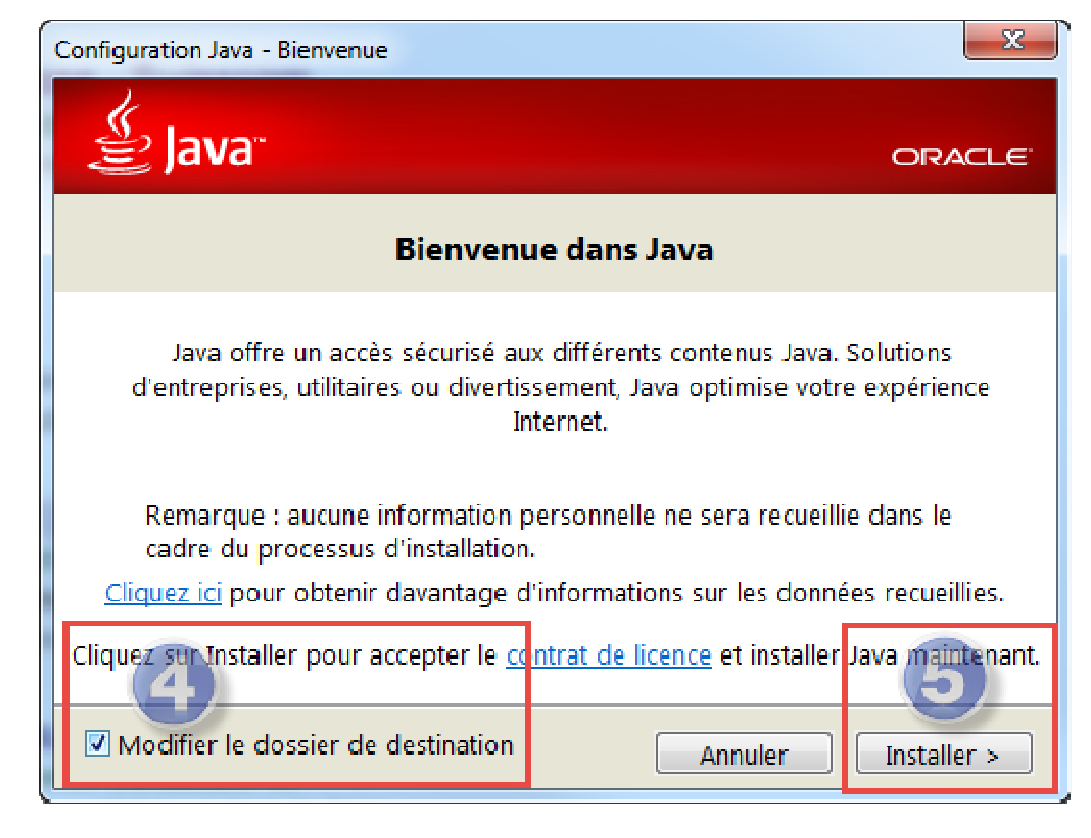

- 4. Cocher Modifier le dossier .....
- 5. Installer

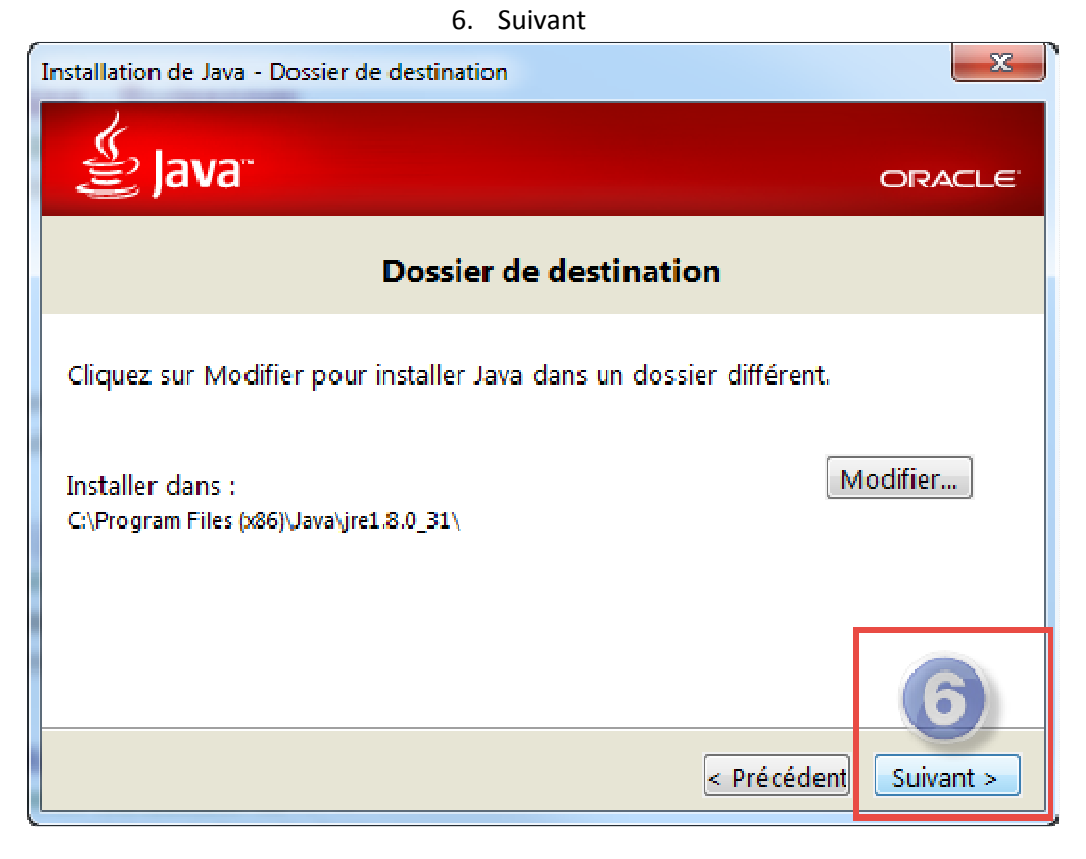

7. Décocher les deux Options pour ne pas installer la Barre Search Ask

| Installation de Java                                                                                                    | ×                           |
|----------------------------------------------------------------------------------------------------|-----------------------------|
| 👙 Java <sup></sup>                                                                                                    | ORACLE                      |
| Offre d'installation de Search App by Ask                                                                                                    |                             |
| Rechercher 💋 🛐 💽 🛛 Lizzen 10 Millio 🔉 📀 55° 🗤 🖂 🖄                                                                                                    | ್ಕೆ                         |
| Obtenez des mises à jour de votre statut Facebook directement dans votre navigater<br>les meilleures stations de radio et accédez facilement à des fonctions de recherche e<br>météo. S'earch App by Ask s'installe dans Internet Explorer. | ur, écoutez<br>et bulletins |
| CONTRAT DE LICENCE DE L'UTILISATEUR FINAL DE L'APPLICATION DE REC<br>Ce contrat de licence de l'utilisateur final de l'Application de recherche ("Contrat") s                                                                               | CHERCHE 🔺                   |
| Définir et conserver Ask comme fournisseur de recherche par défaut                                                                                                    |                             |
| Définir et conserver Ask.com comme page d'accueil de mon navigateur et page o<br>onglets                                                                                                    | de nouveaux                 |
| Conditions d'utilisation et à la Privacu Policu, d'àsk com Search Ann bu àsk est un n                                                                                                    | roduit d'APN 11 C           |
| En désélectionnant les deux cases à cocher ci-dessus, vous refusez cette offre de r<br>optionnelle et poursuivez le processus d'installation.                                                                                               | echerches                   |
| Annuler                                                                                                    | Suivant >                   |

# 8. Suivant

## 9. Désintaller

| Installation de Java - Désinstaller les versions obsolètes                                                                                                    |                   |
|----------------------------------------------------------------------------------------------------|-------------------|
| الله العامة العام العام العام العام العام العام العام العام العام العام العام العام العام العام العام العام الع                                                                        | ORACLE            |
| Versions obsolètes de Java détectées                                                                                                    | 5                 |
| Votre ordinateur est exposé à de graves vulnérabilités de sécurit<br>fortement recommandé de désinstaller immédiatement les versio<br>obsolètes.<br>Voir la liste des versions de Java | :é. Il est<br>ons |
| Cliquez sur Désinstaller pour enlever les versions obsolètes main                                                                                                    | itenant.          |
| Avertissement : la désinstallation des versions obsolètes de Java<br>empêcher l'exécution d'applications Java antérieures. Plus d'infor                                                | peut<br>mations   |
| Me le rappeler ultérieurement                                                                                                    | ésinstaller >     |

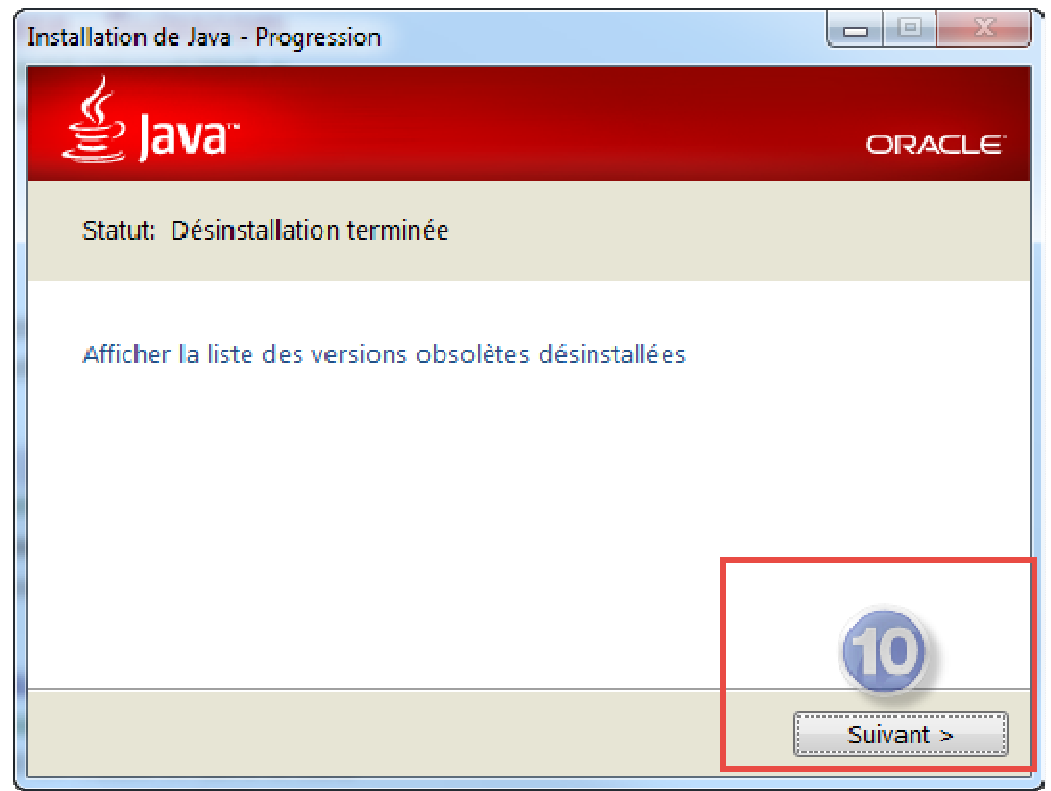

11. Cocher Restaurer .....

12. Suivant

| Installation de Java - Restaurer les invites de sécurité                                                                                           |                                                                            |
|----------------------------------------------------------------------------------------------------|----------------------------------------------------------------------------|
| 🛓 Java <sup>-</sup>                                                                                                    | ORACLE                                                                     |
| Restaurer les invites de séc                                                                                                    | urité Java                                                                 |
| Certaines invites de sécurité Java ont été masqu<br>sélectionné l'option Ne plus afficher ce me<br>amélierer la cécurité de vos informations perce | iées lorsque vous avez<br>essage. Vous pouvez<br>ppelles op restaurant cos |
| Plus<br>d'informations                                                                                                    |                                                                            |
| Restaurer les invites de sécurité Java                                                                                                    | 12                                                                         |
|                                                                                                    | Suivant >                                                                  |

### 13. Fini.

| Installation de Java - Terminer                                                                                                    | x                    |
|----------------------------------------------------------------------------------------------------|----------------------|
| الله العامة العام العام العام العام العام العام العام العام العام العام العام العام العام العام العام العام الع                                                                                                    | ORACLE               |
| 🗸 Java est maintenant installé.                                                                                                    |                      |
| Une invite apparaît lorsque les mises à jour Java sont disponibles.<br>toujours les mises à jour pour obtenir les dernières améliorations<br>sécurité et des performances.<br>En savoir plus sur les paramètres de mise à jour | Installez<br>5 de la |
| Lorsque vous cliquez sur Fermer, votre navigateur s'ouvre pour qu<br>puissiez vérifier que Java fonctionne.                                                                                                    | ie vous              |
| Retour                                                                                                    | Fermer               |